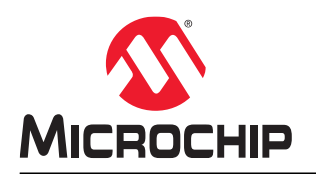

# How to Use the SAMA5D2 UART Under Linux®

### Introduction

This application note describes how to get started using the SAMA5D2 UART under Linux.

In the kernel, the UART driver is implemented based on the TTY (TeleTYpewriter) framework. Many types of terminal drivers are based on TTY, and the UART device is registered as a ttySx character device ('x' stands for the device number).

Besides the standard character device node interface (open(), read(), write()...), the TTY framework has its own set of interface functions for special features. For information about accessing a ttySx device, refer to the section Application.

### **Reference Documents**

| Title                         | Reference  | Available                                                                                |
|-------------------------------|------------|------------------------------------------------------------------------------------------|
| SAMA5D2 Series Datasheet      | DS60001476 | https://www.microchip.com/design-centers/32-bit-mpus                                     |
| SAMA5D27 SOM1 Kit1 User Guide | DS50002667 | https://www.microchip.com/DevelopmentTools/ProductDetails/<br>PartNO/ATSAMA5D27-SOM1-EK1 |

### Prerequisites

- Hardware
  - PC
    - SAMA5D27 SOM1 Evaluation Kit (Part Number: ATSAMA5D27-SOM1-EK1)
  - SDCard
  - USB-to-serial cable (TTL level)
- Software

This demo runs on the AT91 Linux platform built by Buildroot. The first step is to set up the AT91 Buildroot development environment. Refer to the web site: http://www.at91.com/linux4sam/bin/view/Linux4SAM/BuildRoot

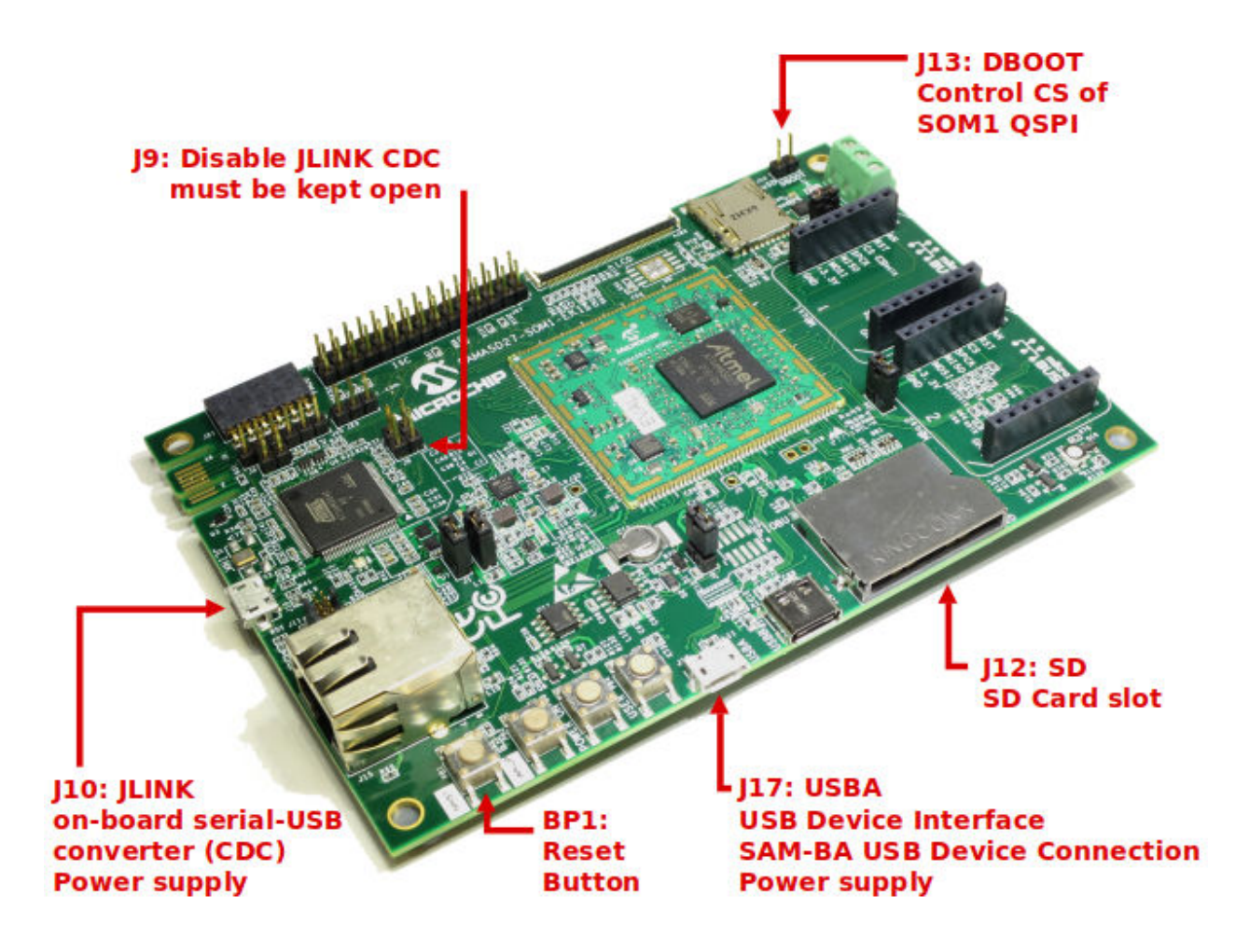

# **Table of Contents**

| Intr | oductio                      | on1                                                                                               |  |
|------|------------------------------|---------------------------------------------------------------------------------------------------|--|
| Re   | ference                      | Documents1                                                                                        |  |
| Pre  | requisi                      | tes1                                                                                              |  |
| 1.   | Hardv                        | vare Design                                                                                       |  |
|      | 1.1.<br>1.2.                 | A Connection                                                                                      |  |
| 2.   | Softw                        | are Design6                                                                                       |  |
|      | 2.1.<br>2.2.<br>2.3.<br>2.4. | Device tree.       6         Kernel.       7         Rootfs.       8         Application.       8 |  |
| 3.   | Hand                         | s-On10                                                                                            |  |
| 4.   | Tools                        | and Utilities11                                                                                   |  |
| 5.   | Revis<br>5.1.                | ion History                                                                                       |  |
| The  | e Micro                      | chip Website13                                                                                    |  |
| Pro  | duct C                       | hange Notification Service13                                                                      |  |
| Cu   | stomer                       | Support                                                                                           |  |
| Mic  | rochip                       | Devices Code Protection Feature                                                                   |  |
| Leç  | jal Noti                     | ce                                                                                                |  |
| Tra  | demarl                       | ks                                                                                                |  |
| Qu   | ality Ma                     | anagement System                                                                                  |  |
| Wo   | rldwide                      | Sales and Service                                                                                 |  |

### 1. Hardware Design

### 1.1 Interface

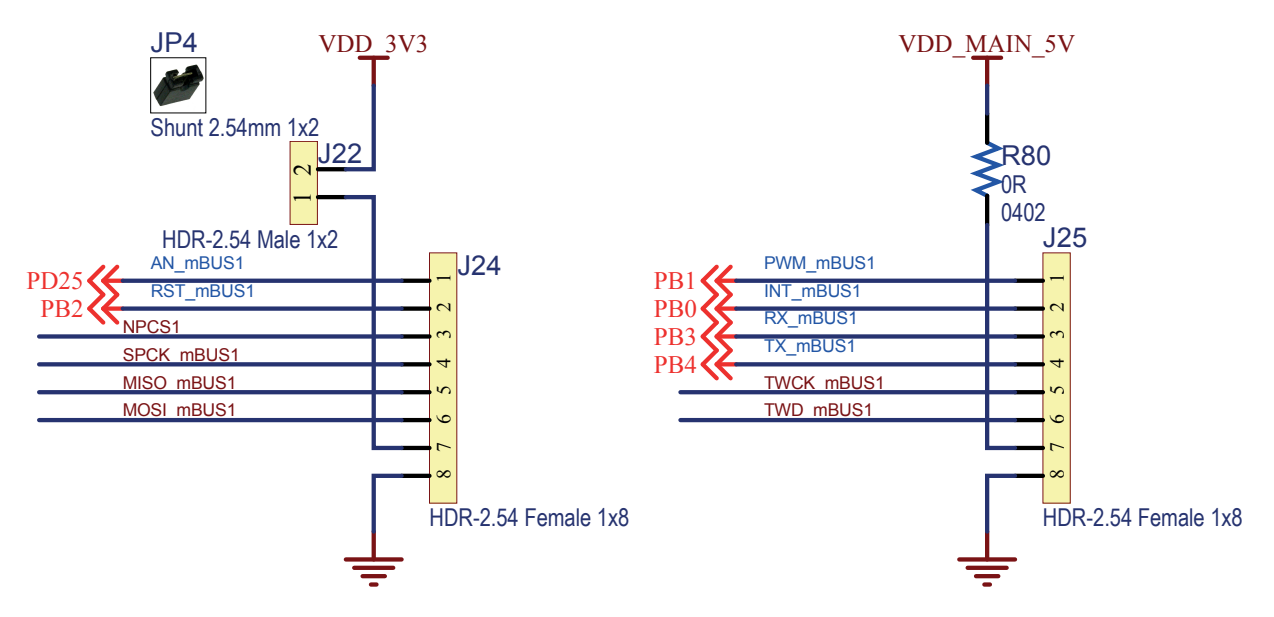

The connector mikroBUS1 is used for easy testing and monitoring.

This application note describes how to control UART under Linux.

UART4 is connected to the UART bus in mikroBUS 1 on SAMA5D27-SOM-EK1:

- $\bullet \quad \mathsf{URXD4} \to \mathsf{PB3} \to \mathsf{RX}\_\mathsf{mBUS1}$
- $\bullet \quad UTXD4 \rightarrow PB4 \rightarrow TX\_mBUS1$

For more details about the pin multiplexing of the SAMA5D2, refer to the table "Pin Description (all packages)" in the SAMA5D2 data sheet.

### 1.2 Connection

Connect UART4 of mikroBUS1 to the PC using the USB-to-serial cable (TTL level):

J25\_3 RX\_mBUS1  $\rightarrow$  TXD

J25\_4 TX\_mBUS1  $\rightarrow$  RXD

J25\_8 GND  $\rightarrow$  GND

Refer to the following picture.

## AN3325 Hardware Design

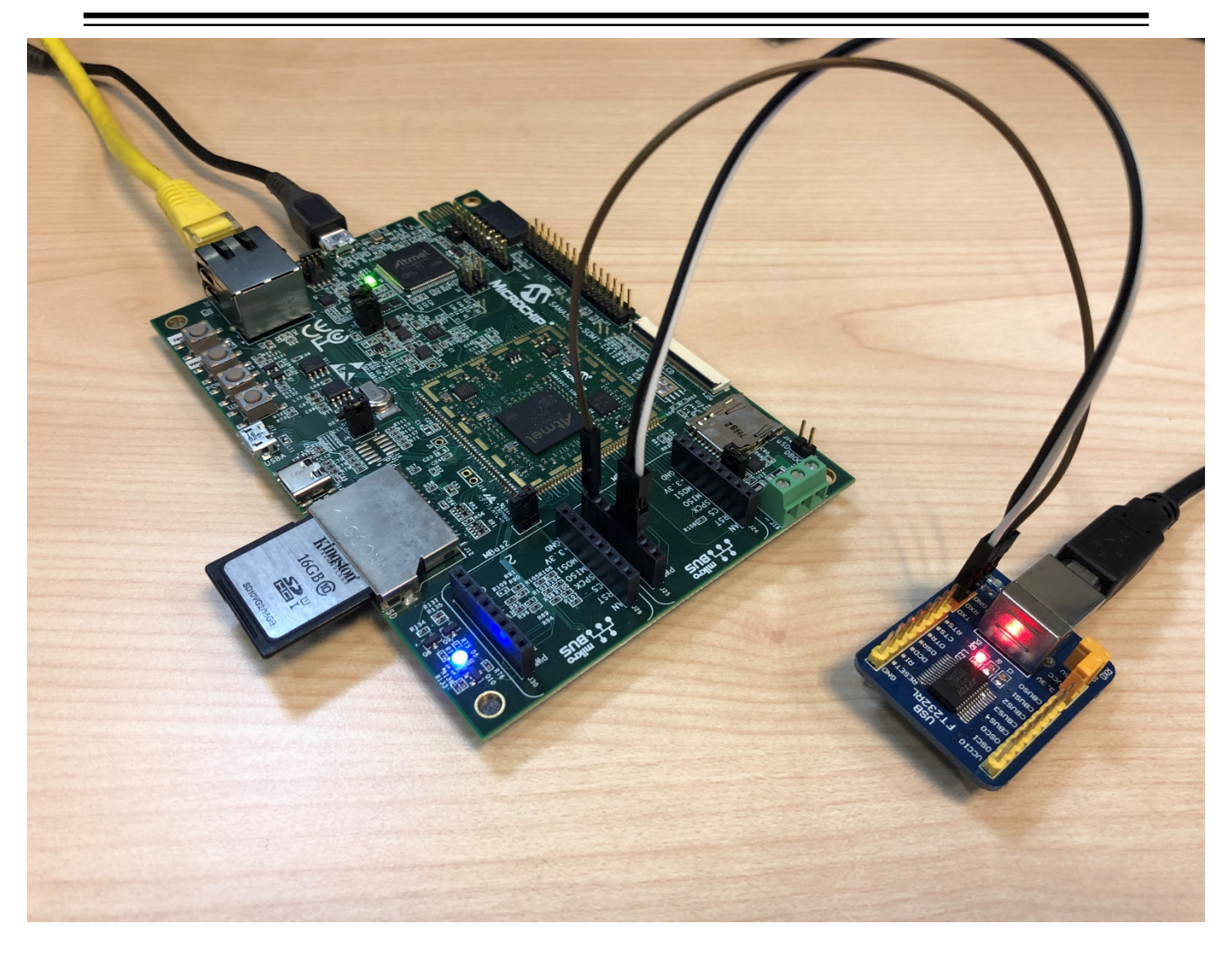

### 2. Software Design

The Microchip Linux platform was built using Buildroot with the following configuration:

```
atmel_sama5d27_som1_ek_mmc_dev_defconfig
```

The UART device driver should work with this default configuration without any adjustment.

### 2.1 Device tree

- Action: no need to change
- · Location: buildroot-at91/output/build/linux-linux4sam\_6.0/arch/arm/boot/dts
- · Sources:
  - sama5d2.dtsi
  - at91-sama5d27\_som1\_ek.dts

#### Device tree for UART4 in sama5d2.dtsi:

```
uart4: serial@fc00c000 {
compatible = "atmel, at91sam9260-usart";
 // specify which driver will be used for this UART device
reg = <0xfc00c000 0x100>;
 // uart4 base address is 0xfc00c000, size is 0x100
dmas = <&dma0
 // two dma channel will be used for tx and rx
(AT91 XDMAC DT MEM IF(0) | AT91 XDMAC DT PER IF(1) |
AT91_XDMAC_DT_PERID(43))>,
<&dma0
(AT91 XDMAC DT MEM IF(0) | AT91 XDMAC DT PER IF(1) |
AT91 XDMAC DT PERID(44))>;
dma-names = "tx", "rx";
interrupts = <28 IRQ_TYPE_LEVEL_HIGH 7>;
 // PID of UART4 is 28, high level triggered, priority is 7
 // used to configure UART4 interrupt in AIC
clocks = <&uart4_clk>;
 // definition for uart4 clock source
clock-names = "usart";
status = "disabled";
 // default disabled, and will be replaced with "okay"
};
uart4 clk: uart4 clk {
\#clock-cells = \langle \overline{0} \rangle;
reg = <28>;
 // PID of UART4 is 28, this definition of offset will be used to enable uart4 clock in PMC
```

```
atmel,clk-output-range = <0 83000000>;
    // uart4 input clock, max frequency is 83MHz
```

};

```
Device tree for UART4 in at91-sama5d27_som1_ek.dts:
```

```
aliases {
serial0 = &uart1; /* DBGU */
serial1 = &uart4; /* mikro BUS 1 */
 // the aliases of uart4 is serial1, then uart4 will be registered as ttyS1
serial2 = &uart2; /* mikro BUS 2 */
i2c1 = &i2c1;
i2c2 = &i2c2;
uart4: serial@fc00c000 {
atmel, use-dma-rx;
 // With this definition DMA feature will be enabled for rx
atmel,use-dma-tx;
 // With this definition DMA feature will be enabled for tx
pinctrl-names = "default";
pinctrl-0 = <&pinctrl_mikrobus1_uart>;
 // pin definition for uart4
status = "okay";
 // replace status's property with "okay", enable uart4 device
};
pinctrl_mikrobus1_uart: mikrobus1_uart {
pinmux = <PIN PB3 URXD4>,
 // the mux of PB3 will be switched to URXD4
<PIN PB4 UTXD4>;
 // the mux of PB4 will be switched to UTXD4
bias-disable;
 // pull up/down feature disabled
};
```

### 2.2 Kernel

- · Action: no need to change
- Location: buildroot-at91/output/build/linux-linux4sam\_6.0/
- Defconfig: sama5\_defconfig
- Driver files: drivers/tty/serial/atmel\_serial.c

Check the kernel configuration for the UART function:

user@at91:~/buildroot-at91\$ make linux-menuconfig

#### Device Drivers > Multifunction device drivers > AT91 USART Driver

Some Microchip USART controllers are compatible with the SPI function, but the UART module does not support this feature. With the default setting, a UART device is added via this mfd driver.

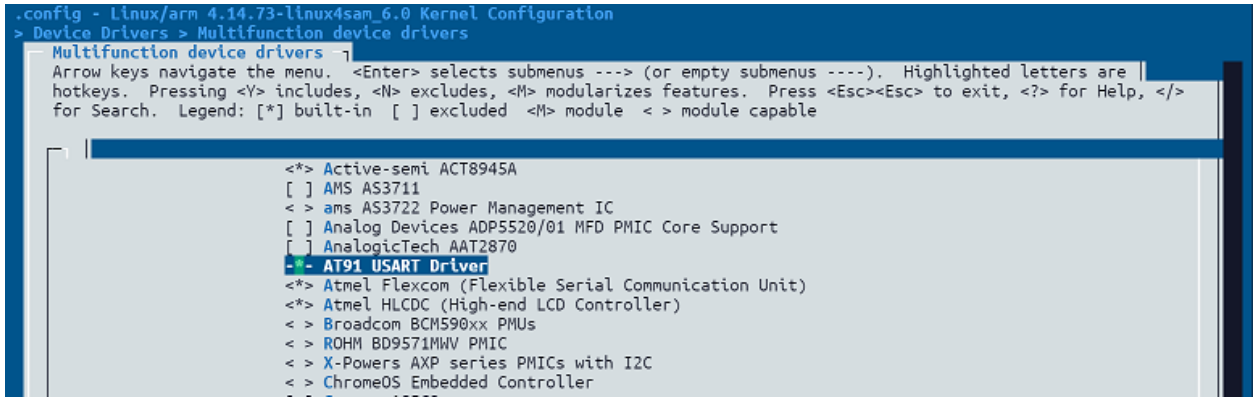

#### Device Drivers > Character devices > Serial drivers > AT91 on-chip serial port support

#### Driver for the AT91 UART port.

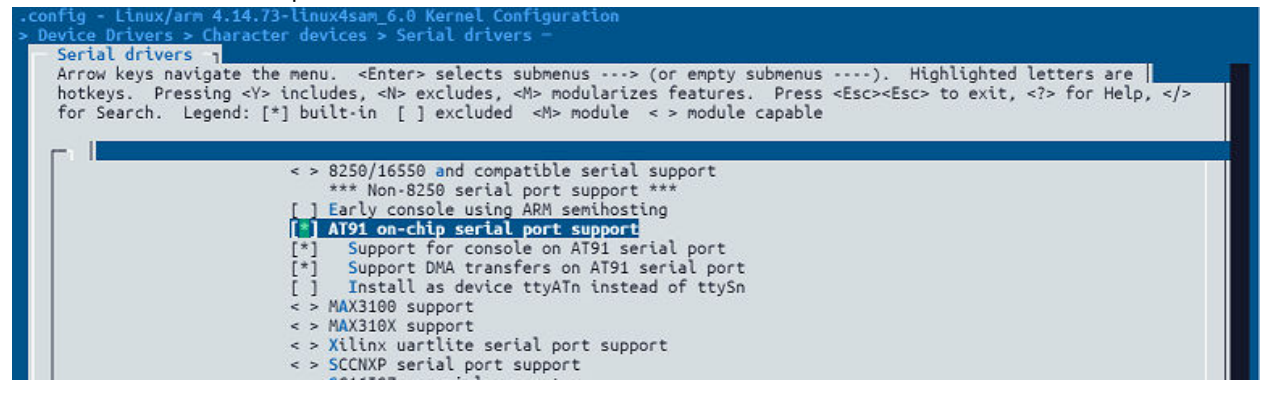

### 2.3 Rootfs

- Action: no need to change
- · Location: buildroot-at91/output/images/rootfs.tar

As mentioned in 2.1 Device tree, UART4 will be registered as ttyS1.

Use the following device node to access the UART4 port driver:

/dev/ttyS1

### 2.4 Application

This section provides a C language demo used to access the UART port driver.

#### How to Compile

```
user@at91:~$ buildroot-at91/output/host/bin/arm-buildroot-linux-uclibcgnueabihf-gcc uart.c -o
uart_test
```

#### Source Code

```
#include <stdio.h>
#include <stdlib.h>
#include <unistd.h>
#include <fcntl.h>
```

```
#include <termios.h>
#include <string.h>
#define DEV TTY "/dev/ttyS1"
#define BUF_SIZE 256
int main(int argc, char *argv[])
    int fd;
    int ret;
    char tx buf[] = "Hello World!\n\r";
    char rx_buf[BUF_SIZE] = "";
    struct termios options;
    /* open uart */
    fd = open(DEV_TTY, O_RDWR|O_NOCTTY);
     if (fd < 0) {
         printf("ERROR open %s ret=%d\n\r", DEV TTY, fd);
         return -1;
    /* configure uart */
     tcgetattr(fd, &options);
    options.c cflag &= ~PARENB;
    options.c_cflag &= ~CSTOPB;
options.c_cflag &= ~CSIZE;
options.c_cflag &= ~CSIZE;
options.c_cflag |= CS8;
     options.c cc[VTIME] = 10; // read timeout 10*100ms
    options.c_cc[VHIN] = 10; // read timeout 10*100ms
options.c_cc[VMIN] = 0;
options.c_lflag &= ~(ICANON | ECHO | ECHOE | ISIG);
options.c_oflag &= ~OPOST;
options.c_oflag &= ~OPOST;
     options.c_iflag &= ~(ICRNL | IXON);
     cfsetispeed(&options, B115200);
    cfsetospeed(&options, B115200);
    options.c_cflag |= (CLOCAL | CREAD);
tcflush(fd, TCIFLUSH);
     tcsetattr(fd, TCSANOW, &options);
    while ((ret = read(fd, rx_buf, BUF_SIZE-1)) > 0) {
              puts(rx buf);
              memset(rx buf, 0, ret);
         }
         /* write uart */
         ret = write(fd, tx_buf, sizeof(tx_buf));
         if (ret != sizeof(tx buf))
             printf("ERROR write ret=%d\n", ret);
     }
     /* close uart */
    close(fd);
    return 0;
```

### 3. Hands-On

Copy the uart\_test application and execute it, then the UART waveform is monitored on the mBUS1 UART port.

# chmod +x uart\_test
# ./uart\_test

Open the COM port of the USB-to-serial cable. The following displays:

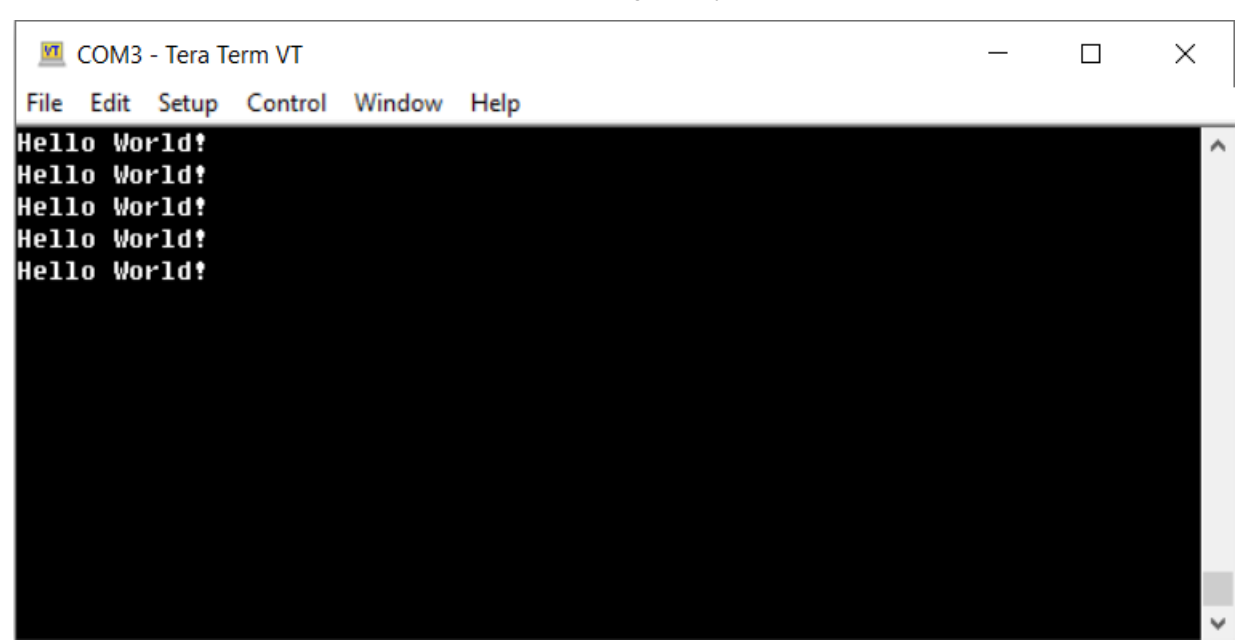

## 4. Tools and Utilities

microcom is a tool for UART port testing included in Buildroot.

With the default Buildroot configuration, this tool is selected.

user@at91:~/buildroot-at91\$ make busybox-menuconfig

#### Miscellaneous Utilities > microcom

| [ ] excluded <m< th=""><th>&gt; module &lt; &gt; module capable</th><th></th></m<> | > module < > module capable                                                                                                    |  |
|------------------------------------------------------------------------------------|----------------------------------------------------------------------------------------------------|--|
|                                                                                    | ^(-)<br>[*] nable regular expressions<br>[] nable automatic resizing on window size changes<br>[] nable flag changes ('-' command) |  |
|                                                                                    | [*] sscsi<br>[*] m kedevs<br>hoose makedevs behaviour (table)><br>[] m n                                                           |  |
|                                                                                    | [*] microcom<br>[*] m<br>[] n ndwrite                                                                                              |  |
|                                                                                    | [*] artprobe<br>[] aidautorun<br>[] eadahead                                                                                       |  |

Execute the following command on the target board (Ctrl + X to exit), then type any string.

# microcom -s 115200 /dev/ttyS1
Type "Hello World!"

If uart4 is connected to the PC COM port, the following displays:

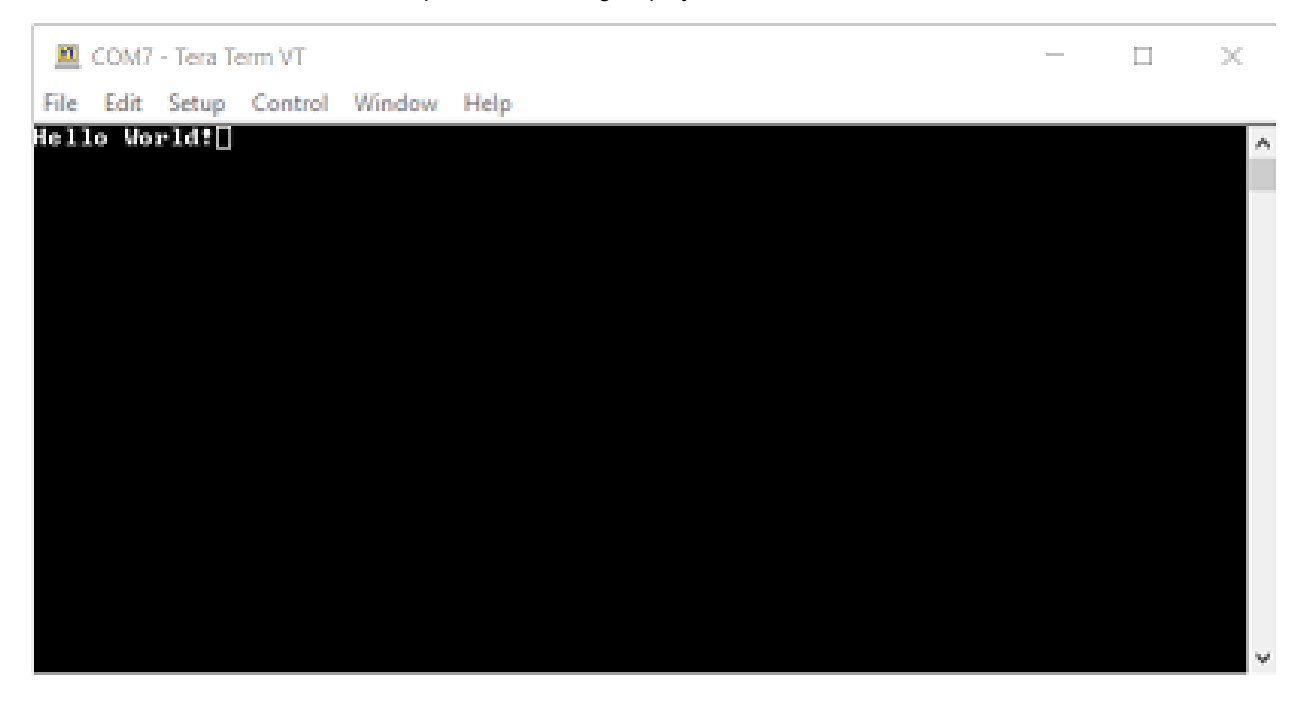

# 5. Revision History

### 5.1 Rev. A - 11/2019

First issue.

## The Microchip Website

Microchip provides online support via our website at http://www.microchip.com/. This website is used to make files and information easily available to customers. Some of the content available includes:

- Product Support Data sheets and errata, application notes and sample programs, design resources, user's
  guides and hardware support documents, latest software releases and archived software
- General Technical Support Frequently Asked Questions (FAQs), technical support requests, online discussion groups, Microchip design partner program member listing
- **Business of Microchip** Product selector and ordering guides, latest Microchip press releases, listing of seminars and events, listings of Microchip sales offices, distributors and factory representatives

## **Product Change Notification Service**

Microchip's product change notification service helps keep customers current on Microchip products. Subscribers will receive email notification whenever there are changes, updates, revisions or errata related to a specified product family or development tool of interest.

To register, go to http://www.microchip.com/pcn and follow the registration instructions.

## **Customer Support**

Users of Microchip products can receive assistance through several channels:

- Distributor or Representative
- Local Sales Office
- Embedded Solutions Engineer (ESE)
- Technical Support

Customers should contact their distributor, representative or ESE for support. Local sales offices are also available to help customers. A listing of sales offices and locations is included in this document.

Technical support is available through the website at: http://www.microchip.com/support

## **Microchip Devices Code Protection Feature**

Note the following details of the code protection feature on Microchip devices:

- · Microchip products meet the specification contained in their particular Microchip Data Sheet.
- Microchip believes that its family of products is one of the most secure families of its kind on the market today, when used in the intended manner and under normal conditions.
- There are dishonest and possibly illegal methods used to breach the code protection feature. All of these methods, to our knowledge, require using the Microchip products in a manner outside the operating specifications contained in Microchip's Data Sheets. Most likely, the person doing so is engaged in theft of intellectual property.
- · Microchip is willing to work with the customer who is concerned about the integrity of their code.
- Neither Microchip nor any other semiconductor manufacturer can guarantee the security of their code. Code protection does not mean that we are guaranteeing the product as "unbreakable."

Code protection is constantly evolving. We at Microchip are committed to continuously improving the code protection features of our products. Attempts to break Microchip's code protection feature may be a violation of the Digital Millennium Copyright Act. If such acts allow unauthorized access to your software or other copyrighted work, you may have a right to sue for relief under that Act.

## Legal Notice

Information contained in this publication regarding device applications and the like is provided only for your convenience and may be superseded by updates. It is your responsibility to ensure that your application meets with

your specifications. MICROCHIP MAKES NO REPRESENTATIONS OR WARRANTIES OF ANY KIND WHETHER EXPRESS OR IMPLIED, WRITTEN OR ORAL, STATUTORY OR OTHERWISE, RELATED TO THE INFORMATION, INCLUDING BUT NOT LIMITED TO ITS CONDITION, QUALITY, PERFORMANCE, MERCHANTABILITY OR FITNESS FOR PURPOSE. Microchip disclaims all liability arising from this information and its use. Use of Microchip devices in life support and/or safety applications is entirely at the buyer's risk, and the buyer agrees to defend, indemnify and hold harmless Microchip from any and all damages, claims, suits, or expenses resulting from such use. No licenses are conveyed, implicitly or otherwise, under any Microchip intellectual property rights unless otherwise stated.

## Trademarks

The Microchip name and logo, the Microchip logo, Adaptec, AnyRate, AVR, AVR logo, AVR Freaks, BesTime, BitCloud, chipKIT, chipKIT logo, CryptoMemory, CryptoRF, dsPIC, FlashFlex, flexPWR, HELDO, IGLOO, JukeBlox, KeeLoq, Kleer, LANCheck, LinkMD, maXStylus, maXTouch, MediaLB, megaAVR, Microsemi, Microsemi logo, MOST, MOST logo, MPLAB, OptoLyzer, PackeTime, PIC, picoPower, PICSTART, PIC32 logo, PolarFire, Prochip Designer, QTouch, SAM-BA, SenGenuity, SpyNIC, SST, SST Logo, SuperFlash, Symmetricom, SyncServer, Tachyon, TempTrackr, TimeSource, tinyAVR, UNI/O, Vectron, and XMEGA are registered trademarks of Microchip Technology Incorporated in the U.S.A. and other countries.

APT, ClockWorks, The Embedded Control Solutions Company, EtherSynch, FlashTec, Hyper Speed Control, HyperLight Load, IntelliMOS, Libero, motorBench, mTouch, Powermite 3, Precision Edge, ProASIC, ProASIC Plus, ProASIC Plus logo, Quiet-Wire, SmartFusion, SyncWorld, Temux, TimeCesium, TimeHub, TimePictra, TimeProvider, Vite, WinPath, and ZL are registered trademarks of Microchip Technology Incorporated in the U.S.A.

Adjacent Key Suppression, AKS, Analog-for-the-Digital Age, Any Capacitor, AnyIn, AnyOut, BlueSky, BodyCom, CodeGuard, CryptoAuthentication, CryptoAutomotive, CryptoCompanion, CryptoController, dsPICDEM, dsPICDEM.net, Dynamic Average Matching, DAM, ECAN, EtherGREEN, In-Circuit Serial Programming, ICSP, INICnet, Inter-Chip Connectivity, JitterBlocker, KleerNet, KleerNet logo, memBrain, Mindi, MiWi, MPASM, MPF, MPLAB Certified logo, MPLIB, MPLINK, MultiTRAK, NetDetach, Omniscient Code Generation, PICDEM, PICDEM.net, PICkit, PICtail, PowerSmart, PureSilicon, QMatrix, REAL ICE, Ripple Blocker, SAM-ICE, Serial Quad I/O, SMART-I.S., SQI, SuperSwitcher, SuperSwitcher II, Total Endurance, TSHARC, USBCheck, VariSense, ViewSpan, WiperLock, Wireless DNA, and ZENA are trademarks of Microchip Technology Incorporated in the U.S.A. and other countries.

SQTP is a service mark of Microchip Technology Incorporated in the U.S.A.

The Adaptec logo, Frequency on Demand, Silicon Storage Technology, and Symmcom are registered trademarks of Microchip Technology Inc. in other countries.

GestIC is a registered trademark of Microchip Technology Germany II GmbH & Co. KG, a subsidiary of Microchip Technology Inc., in other countries.

All other trademarks mentioned herein are property of their respective companies.

© 2019, Microchip Technology Incorporated, Printed in the U.S.A., All Rights Reserved.

ISBN: 978-1-5224-5300-0

AMBA, Arm, Arm7, Arm7TDMI, Arm9, Arm11, Artisan, big.LITTLE, Cordio, CoreLink, CoreSight, Cortex, DesignStart, DynamIQ, Jazelle, Keil, Mali, Mbed, Mbed Enabled, NEON, POP, RealView, SecurCore, Socrates, Thumb, TrustZone, ULINK, ULINK2, ULINK-ME, ULINK-PLUS, ULINKpro, μVision, Versatile are trademarks or registered trademarks of Arm Limited (or its subsidiaries) in the US and/or elsewhere.

### **Quality Management System**

For information regarding Microchip's Quality Management Systems, please visit http://www.microchip.com/quality.

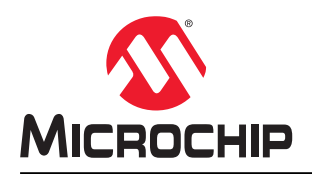

# **Worldwide Sales and Service**

| AMERICAS                         | ASIA/PACIFIC          | ASIA/PACIFIC            | EUROPE                |
|----------------------------------|-----------------------|-------------------------|-----------------------|
| Corporate Office                 | Australia - Sydney    | India - Bangalore       | Austria - Wels        |
| 2355 West Chandler Blvd.         | Tel: 61-2-9868-6733   | Tel: 91-80-3090-4444    | Tel: 43-7242-2244-39  |
| Chandler, AZ 85224-6199          | China - Beijing       | India - New Delhi       | Fax: 43-7242-2244-393 |
| Tel: 480-792-7200                | Tel: 86-10-8569-7000  | Tel: 91-11-4160-8631    | Denmark - Copenhagen  |
| Fax: 480-792-7277                | China - Chengdu       | India - Pune            | Tel: 45-4450-2828     |
| Technical Support:               | Tel: 86-28-8665-5511  | Tel: 91-20-4121-0141    | Fax: 45-4485-2829     |
| http://www.microchip.com/support | China - Chongging     | Japan - Osaka           | Finland - Espoo       |
| Web Address:                     | Tel: 86-23-8980-9588  | Tel: 81-6-6152-7160     | Tel: 358-9-4520-820   |
| http://www.microchip.com         | China - Dongguan      | Japan - Tokyo           | France - Paris        |
| Atlanta                          | Tel: 86-769-8702-9880 | Tel: 81-3-6880- 3770    | Tel: 33-1-69-53-63-20 |
| Duluth, GA                       | China - Guangzhou     | Korea - Daegu           | Fax: 33-1-69-30-90-79 |
| Tel: 678-957-9614                | Tel: 86-20-8755-8029  | Tel: 82-53-744-4301     | Germany - Garching    |
| Fax: 678-957-1455                | China - Hangzhou      | Korea - Seoul           | Tel: 49-8931-9700     |
| Austin, TX                       | Tel: 86-571-8792-8115 | Tel: 82-2-554-7200      | Germany - Haan        |
| Tel: 512-257-3370                | China - Hong Kong SAR | Malaysia - Kuala Lumpur | Tel: 49-2129-3766400  |
| Boston                           | Tel: 852-2943-5100    | Tel: 60-3-7651-7906     | Germany - Heilbronn   |
| Westborough, MA                  | China - Nanjing       | Malaysia - Penang       | Tel: 49-7131-72400    |
| Tel: 774-760-0087                | Tel: 86-25-8473-2460  | Tel: 60-4-227-8870      | Germany - Karlsruhe   |
| Fax: 774-760-0088                | China - Qingdao       | Philippines - Manila    | Tel: 49-721-625370    |
| Chicago                          | Tel: 86-532-8502-7355 | Tel: 63-2-634-9065      | Germany - Munich      |
| Itasca II                        | China - Shanghai      | Singapore               | Tel: 49-89-627-144-0  |
| Tel: 630-285-0071                | Tel: 86-21-3326-8000  | Tel: 65-6334-8870       | Fax: 49-89-627-144-44 |
| Fax: 630-285-0075                | China - Shenyang      | Taiwan - Hsin Chu       | Germany - Rosenheim   |
| Dallas                           | Tel: 86-24-2334-2829  | Tel: 886-3-577-8366     | Tel: 49-8031-354-560  |
| Addison TX                       | China - Shenzhen      | Taiwan - Kaobsiung      | Israel - Ra'anana     |
| Tel: 972-818-7423                | Tel: 86-755-8864-2200 | Tel: 886-7-213-7830     | Tel: 972-9-744-7705   |
| Fax: 972-818-2924                | China - Suzhou        | Taiwan - Taipei         | Italy - Milan         |
| Detroit                          | Tel: 86-186-6233-1526 | Tel: 886-2-2508-8600    | Tel: 39-0331-742611   |
| Novi MI                          | China - Wuhan         | Thailand - Bangkok      | Fax: 39-0331-466781   |
| Tel: 248-848-4000                | Tel: 86-27-5980-5300  | Tel: 66-2-694-1351      | Italy - Padova        |
| Houston TX                       | China - Xian          | Vietnam - Ho Chi Minh   | Tel: 39-049-7625286   |
| Tel: 281-894-5983                | Tel: 86-29-8833-7252  | Tel: 84-28-5448-2100    | Netherlands - Drunen  |
| Indianapolis                     | China - Xiamen        |                         | Tel: 31-416-690399    |
| Noblesville IN                   | Tel: 86-592-2388138   |                         | Eax: 31-416-690340    |
| Tel: 317-773-8323                | China - Zhuhai        |                         | Norway - Trondheim    |
| Fax: 317-773-5453                | Tel: 86-756-3210040   |                         | Tel: 47-72884388      |
| Tel: 317-536-2380                |                       |                         | Poland - Warsaw       |
| l os Angeles                     |                       |                         | Tel: 48-22-3325737    |
| Mission Vieio, CA                |                       |                         | Romania - Bucharest   |
| Tel: 949-462-9523                |                       |                         | Tel: 40-21-407-87-50  |
| Fax: 949-462-9608                |                       |                         | Spain - Madrid        |
| Tel: 951-273-7800                |                       |                         | Tel: 34-91-708-08-90  |
| Raleigh NC                       |                       |                         | Fax: 34-91-708-08-91  |
| Tel: 019-844-7510                |                       |                         | Sweden - Gothenberg   |
| New York NY                      |                       |                         | Tel: 46-31-704-60-40  |
| Tel: 631_435_6000                |                       |                         | Sweden - Stockholm    |
| San Jose CA                      |                       |                         | Tel: 46-8-5090-4654   |
| Tal: 108-735-0110                |                       |                         | IIK - Wokingham       |
| Tal: 400-733-9110                |                       |                         |                       |
| Canada Taranta                   |                       |                         | Eov: 44 119 021 5920  |
|                                  |                       |                         | Fax. 44-110-921-982U  |
| 101. 303-033-1300                |                       |                         |                       |
| Fax. 903-093-2010                |                       |                         |                       |